Proactis Visitekaartje bestelproces - 2021

Erasmus University Rotterdam Making Minds Matter

zafing

ERASMUS UNIVERSITE

## Het bestellen en het plaatsen van een drukwerk order in Proactis.

**Belangrijk:** je moet als besteller zijn aangemerkt in Proactis om toegang te krijgen. Ben je nog geen besteller in Proactis?

Dan kan je toegang aanvragen door contact op te nemen met de financial controller van je afdeling of faculteit. Je kan enkel besteller zijn als je **geen budgethouder** bent.

## Stap: 1 – Ga naar my.eur.nl en selecteer het ESS Portal

Let op: de ESS Portal is enkel bereikbaar als je verbinding hebt met het campusnetwerk. Vanuit huis aan het werk? Dan kan je de ESS Portal bereiken via de Remote Desktop/MyApps of via een EduVPN verbinding.

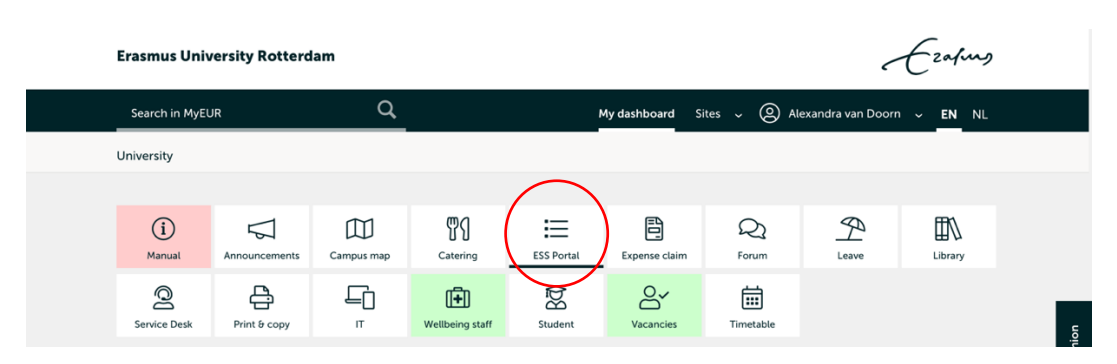

Stap: 2 log in met je ERNA-ID om toegang te krijgen tot de ESS Portal

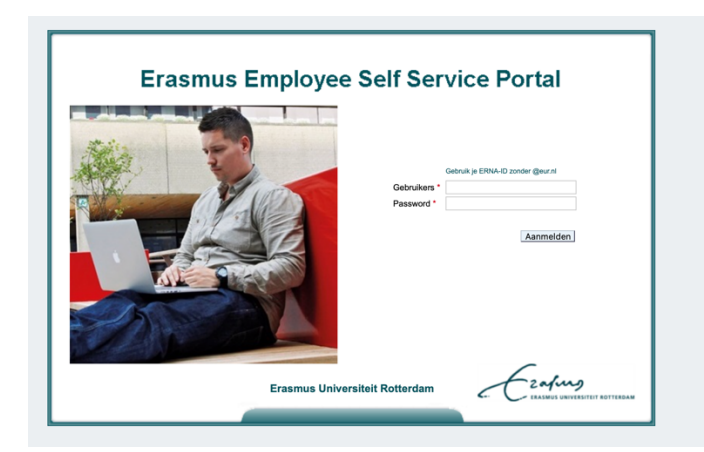

Stap: 3 Selecteer in de ESS Portal: 'mijn facturen en bestellingen'

| Direct starten      |                            |                                                       |                                                     |  |  |  |  |  |
|---------------------|----------------------------|-------------------------------------------------------|-----------------------------------------------------|--|--|--|--|--|
| Verlof aanvragen    | Declaratie indienen        | Buitenlandse<br>dienstreis/<br>voorschot<br>aanvragen | Persoonlijke<br>gegevens<br>raadplegen/<br>bewerken |  |  |  |  |  |
| Mijn taken          | Mijn loonstrook            | Mijn R&O                                              | Mijn<br>vervangingsregels<br>beheren                |  |  |  |  |  |
| Declaratieoverzicht | Teamkalender<br>raadplegen | Tijdschrijven                                         | Mijn facturen en<br>bestellingen                    |  |  |  |  |  |

# Stap: 4 Als je bestelrechten hebt binnen Proactis kom je nu automatisch in Proactis terecht.

- Krijg je een foutmelding?  $\rightarrow$  dan heb je geen bestelrechten  $\rightarrow$  neem contact op met je financial controller van je faculteit, instituut of pro dienst.
- Heb je een actief account maar geen bestelrechten voor drukwerk dan zie je in Proactis geen besteltegel van OBT De Bink. → is dit het geval? Neem contact op met je financial controller van je afdeling/faculteit.

# Stap: 5 Je ziet het volgende overzicht.

Scroll naar onderen en druk op de tegel '**De Bink'** om een visitekaartje of drukwerk te bestellen.

| Ecolog                                                                                                    |                                                  |                                                       |                                | bestellen leveranciers | facturatie Q 📮     | ?  |
|----------------------------------------------------------------------------------------------------|--------------------------------------------------|-------------------------------------------------------|--------------------------------|------------------------|--------------------|----|
| » Ik zoek                                                                                                    |                                                  |                                                       |                                |                        | Dashboard aanpasse | en |
| Producten, diensten, formulieren                                                                                                    |                                                  |                                                       |                                |                        | Zoek               | k  |
| Corsultaten                                                                                                    |                                                  |                                                       |                                |                        | 1.3                | >  |
| Bestelformulieren<br>Orresultaten                                                                                                    |                                                  |                                                       |                                |                        | E N                | ~  |
| ft Takenlijst                                                                                                    |                                                  |                                                       |                                |                        | E N                | ~  |
| 3 Order(s) voor ontvangstregistratie                                                                                                 |                                                  |                                                       |                                |                        |                    |    |
| Laatst ververst op 20:20 uur - Nu verversen                                                                                          |                                                  |                                                       |                                |                        |                    |    |
| Lilly Bestel status                                                                                                    |                                                  |                                                       |                                |                        | I v                | ~  |
| 0 Pre-concept 3 Concept<br>3 Goedgekeurd 0 Niet goedgekeurd<br>2 Afgerond 0 Afgebeurd<br>Laasts ververst on 20-20 sur - Nu verversen | d OVerstuurd<br>d 1.Geannuleerd<br>O Niet geldig | 0 Gedeeltelijk goedgekeurd<br>0 Gedeeltelijk afgerond |                                |                        |                    |    |
| Webshops<br>Sresultaten                                                                                                    |                                                  |                                                       |                                |                        | I N                | ~  |
| De Bink<br>méér dan alleen drukwerk                                                                                                  | central<br>p <mark>o</mark> int.nl               | Lyreco                                                | central<br>point.nl            |                        | DEX Books          |    |
| Drukkerij O.B.T. De Bink                                                                                                    | Centralpoint - IT Demand Managers                | Kantoorartikelen - Lyreco                             | Centralpoint - Kernassortiment | IndexBooks             |                    |    |

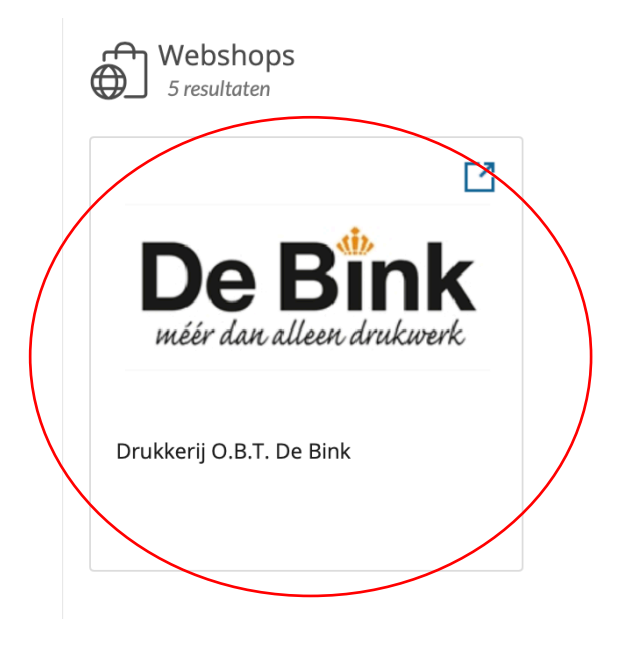

**Stap: 6** Je wordt automatisch doorgeleid naar de webshop en komt in het volgende overzicht terecht.

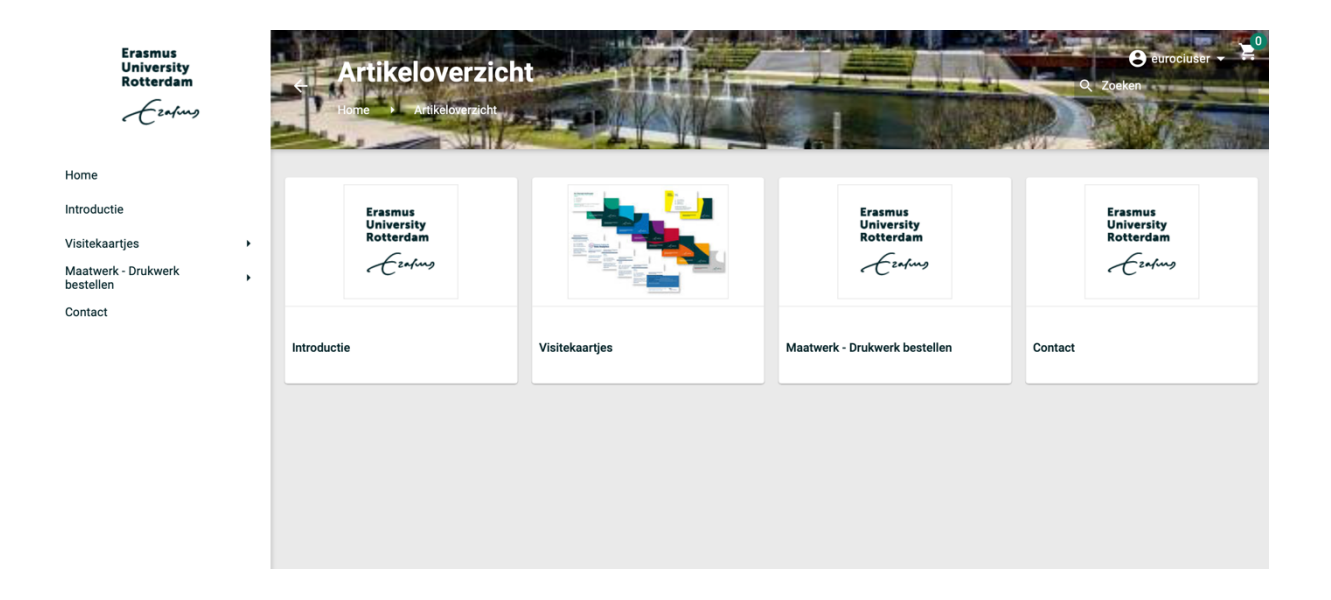

Stap: 7 Om drukwerk te bestellen klik in de linker kolom op 'Visitekaartjes' of op het icoon 'Visitekaartjes'

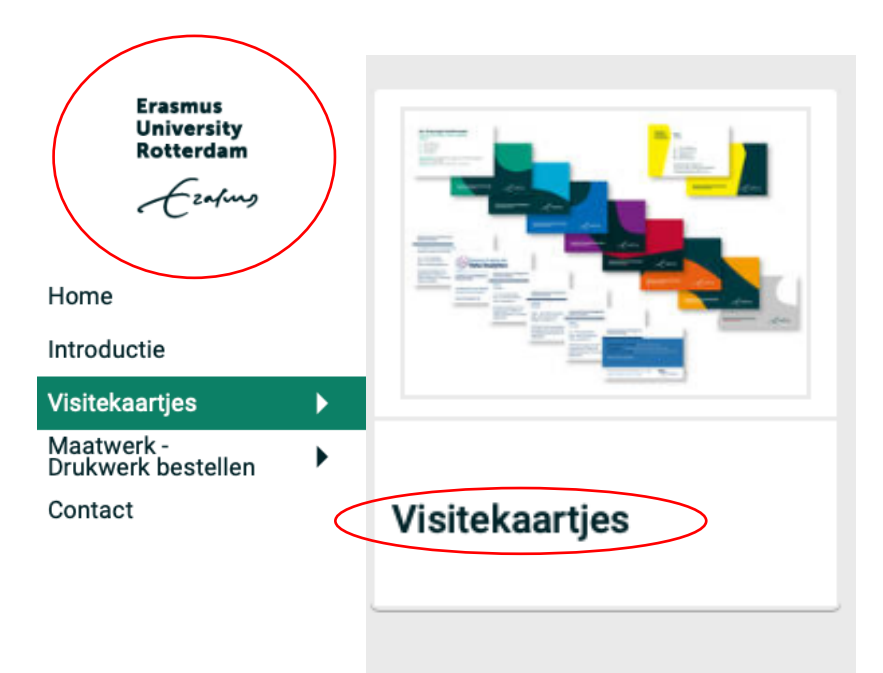

Stap: 8 Heb je een kaartje nodig voor een Pro dienst (corporate huisstijl) of een andere faculteit dan ESE of RSM? Kies dan voor de optie: visitekaartjes EUR.

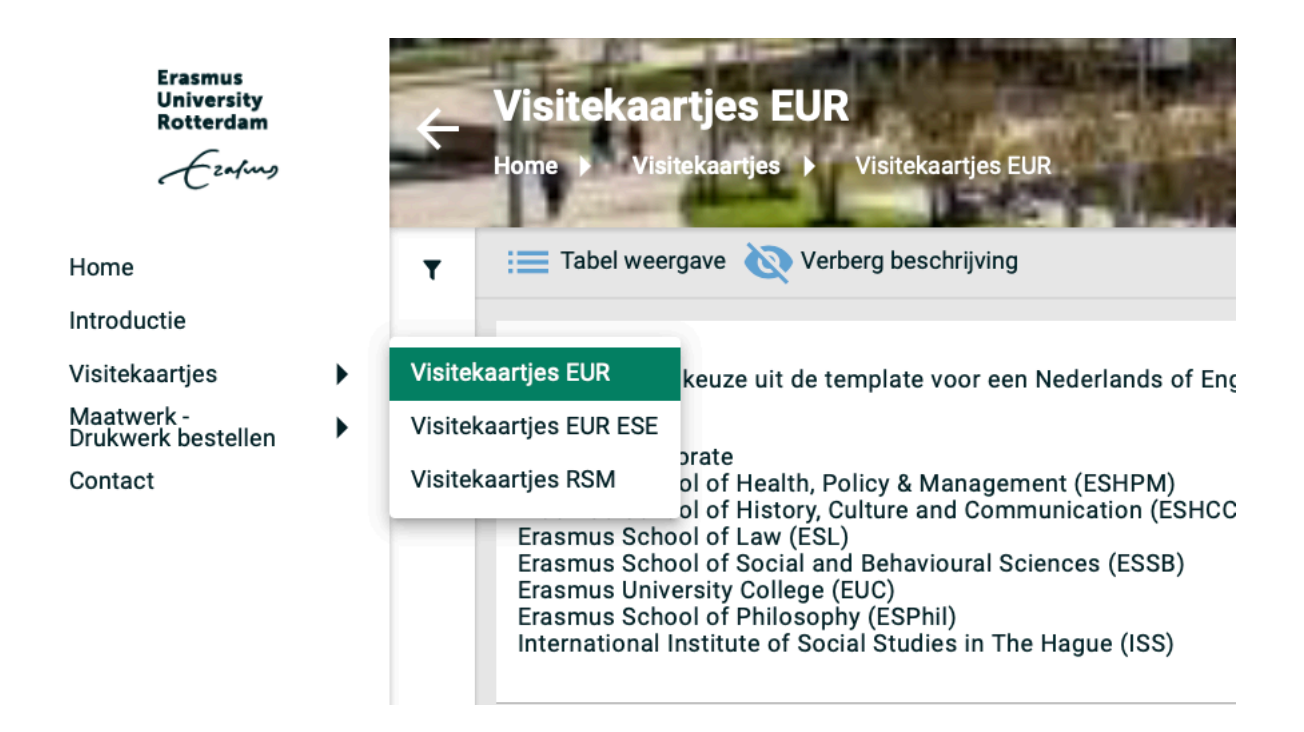

Stap: 9 Kies voor een Engels of Nederlands kaartje

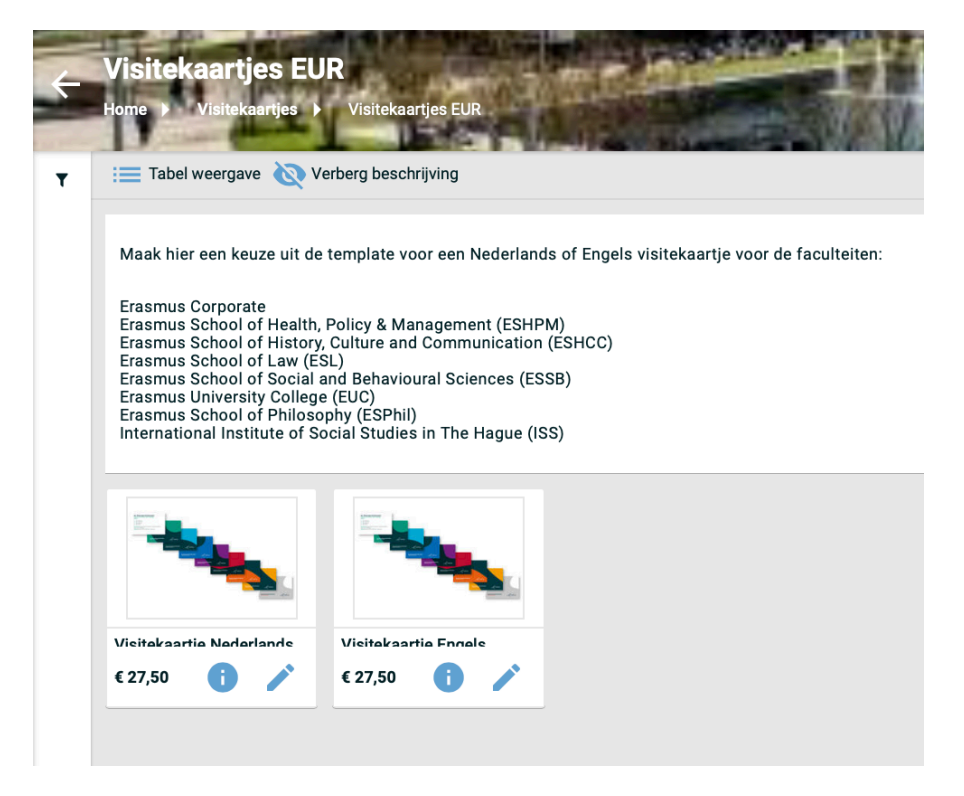

Stap: 10 De velden spreken voor zich. Aan de rechterkant zie in je de voor vertoning hoe je visitekaartje eruit komt te zien.

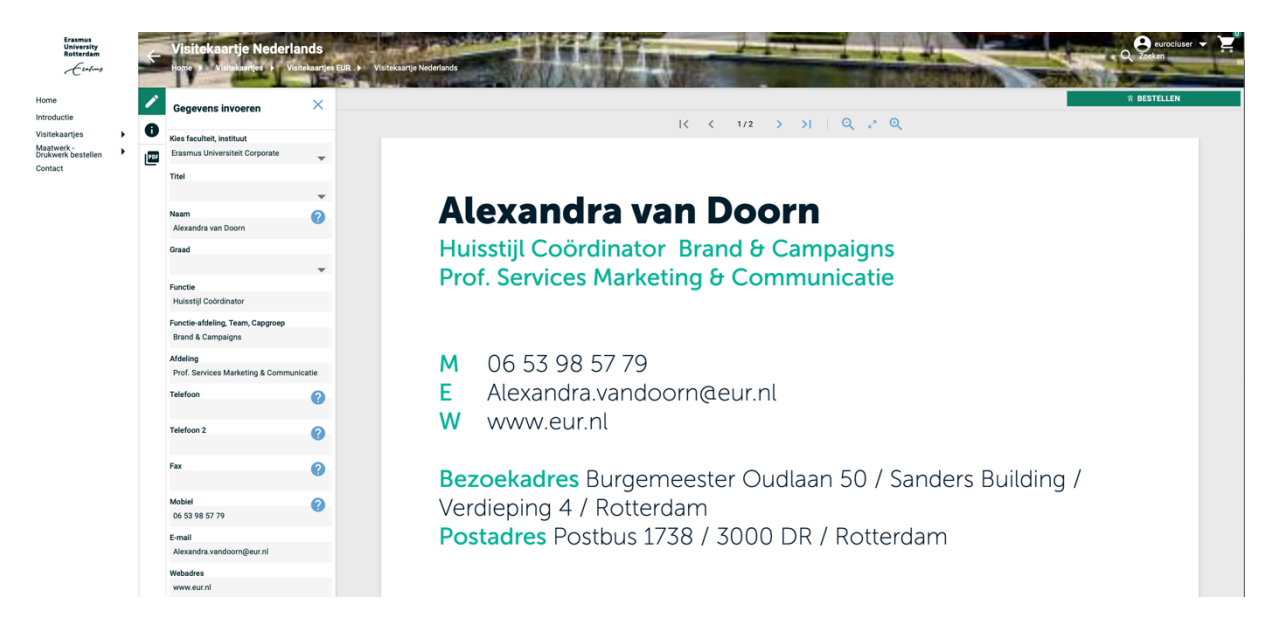

Heb je per ongeluk een verkeerd template gekozen? Kies dan links boven in de juiste faculteit, je gegevens op je visitekaartje blijven behouden in de opmaak.

| <i>"</i> | Gegevens invoeren X                                          |  |  |  |  |  |  |  |
|----------|--------------------------------------------------------------|--|--|--|--|--|--|--|
| U        | Kies faculteit, instituut                                    |  |  |  |  |  |  |  |
|          | Kies faculteit, instituut                                    |  |  |  |  |  |  |  |
|          | Erasmus Universiteit Corporate                               |  |  |  |  |  |  |  |
|          | Erasmus School of Health Policy and Management (ESHPM)       |  |  |  |  |  |  |  |
|          | Erasmus School of History, Culture and Communication (ESHCC) |  |  |  |  |  |  |  |
|          | Erasmus School of Social and Behavioural Sciences (ESSB)     |  |  |  |  |  |  |  |
|          | Erasmus School of Law (ESL)                                  |  |  |  |  |  |  |  |
|          | Erasmus School of Philosophy (ESPhil)                        |  |  |  |  |  |  |  |
|          | Erasmus University College (EUC)                             |  |  |  |  |  |  |  |
|          | International Institute of Social Studies in The Hague (ISS) |  |  |  |  |  |  |  |

Stap: 10 Is je kaartje goed? Klik dan rechts op 'bestellen'

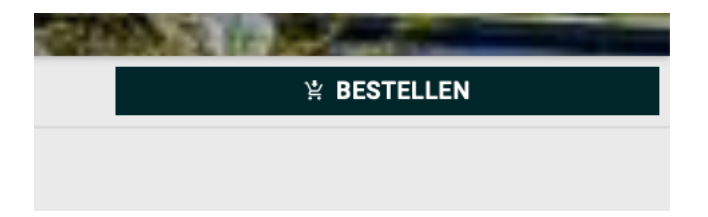

**Stap: 11** Je visitekaartjes zijn nu toegevoegd aan je winkelmandje. Klik op het '**winkelmandje'** om de bestelling af te ronden.

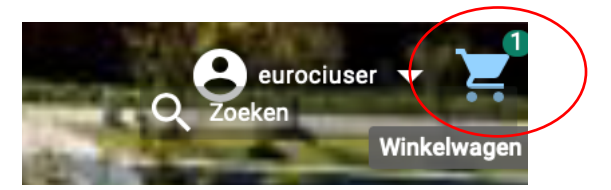

**Stap: 12 –** Wil je nogmaals je visitekaartje controleren? Klik dan op het '**wolkje**' naast de prullenbak om je visitekaartje in een PDF te bekijken.

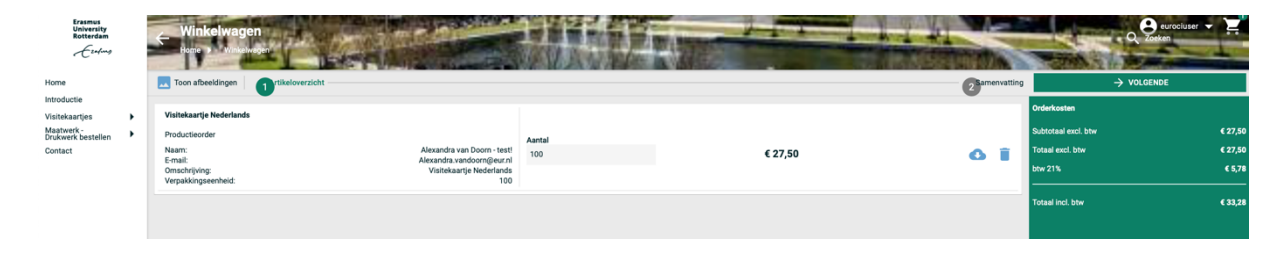

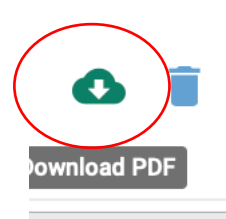

**LET OP:** sla je voorvertoning van je visitekaartje in **PDF-vorm** (door op het wolkje te drukken) voor je eigen administratie op. Zo kan er geenverwarring ontstaan over wat je hebt ingevuld op het visitekaartje.

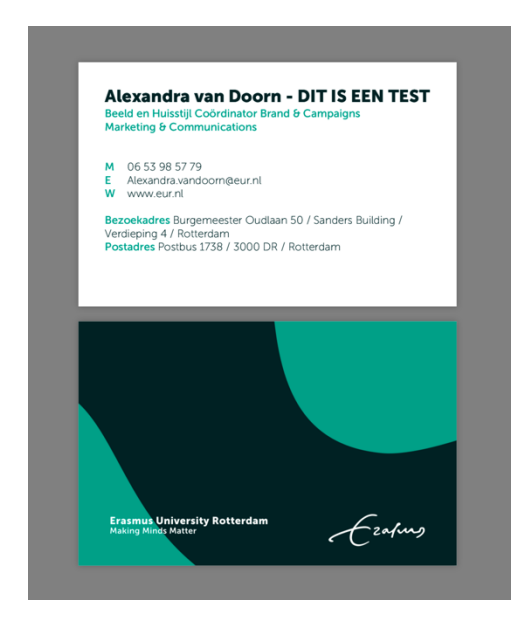

Stap: 12 – Druk op 'volgende' als die akkoord en is en vervolgens op 'afronden'

| Winkelwagen<br>Honie 2 Winkelwegen |                             |             | 2 samenvating       | Q Zeeken |
|------------------------------------|-----------------------------|-------------|---------------------|----------|
| Visitekaartie Nederlands           |                             |             | Orderkosten         |          |
| Productieorder                     |                             |             | Subtotaal excl. btw | € 27,50  |
| Naam:                              | Alexandra van Doorn - test! | Aantal: 100 | Totaal excl. btw    | € 27,50  |
| E-mail:<br>Omschrijving:           | Visitekaartje Nederlands    |             | btw 21%             | € 5,78   |
| verparkingseenneru.                | 100                         |             | Totaal incl. btw    | € 33,28  |
|                                    |                             |             |                     |          |
|                                    |                             |             |                     |          |
|                                    |                             |             |                     |          |

Stap: 13 – Je wordt nu automatisch naar Proactis weer teruggeleid om de bestelling af te ronden.

Selecteer rechts bovenin het **'winkelwagentje'**. Er verschijnt dan het volgende en je drukt op **'afronden bestelling'**.

| fa                  | cturatie                    | Q             | <b>ب</b> تا |  |  |  |  |  |
|---------------------|-----------------------------|---------------|-------------|--|--|--|--|--|
|                     | Uw bestellir<br>1 producter | ng bevat<br>N |             |  |  |  |  |  |
| Afronden bestelling |                             |               |             |  |  |  |  |  |
|                     |                             |               |             |  |  |  |  |  |

Stap: 14 je ziet een overzicht van je bestelling. Controleer je bestelling.

| Æ | zafung                |            |                                             |             |              |                |                 |               | ь                  | estellen         | leverand        | ciers  | factura    | atie         | Q                      | 17 <mark>8</mark> |
|---|-----------------------|------------|---------------------------------------------|-------------|--------------|----------------|-----------------|---------------|--------------------|------------------|-----------------|--------|------------|--------------|------------------------|-------------------|
|   | Kies product of diene | st         |                                             | 2 Controlee | r bestelling |                |                 |               | 3                  | Adressen en goeo | lkeuring        |        |            |              |                        |                   |
|   | Bestelling: 000       | 25702      |                                             |             |              |                |                 |               |                    |                  |                 |        |            |              |                        |                   |
|   | Besteldatum           |            | 11-05-2021                                  |             |              | Referentie *   |                 |               | 000257             | 02               |                 |        |            |              |                        |                   |
|   | Aangevraagd door      |            | Alexandra van Doorn                         |             |              | Afdeling*      |                 |               | Conten             | t & Channels     | •               |        |            |              |                        |                   |
|   | Totale prijs          |            | EUR 33,28                                   |             |              | Kostenplaats*  |                 |               | 300101             | 00.001.005 - Adv | ies & ontwill ( | 3      |            |              |                        |                   |
|   | Aantal producten      |            | 1                                           |             |              | Kostensoort*   |                 |               | 423830             | - Reproductiekor | iten d          | 5      |            |              |                        |                   |
|   |                       |            |                                             |             |              |                |                 |               |                    |                  |                 |        |            |              |                        |                   |
|   | Leverancier: OBT C    | Opmeer     | de Bink TDS BV                              | Artikelnr.  | Informatie   | Eenheid        | BTW             |               |                    | Prijs            |                 | Aa     | ntal F     | Regel totaal |                        |                   |
|   | Visitekaartje Nede    | erlands    |                                             | 24978       |              | 100            | V7 Inkoop met 2 | 1% Nederlands | ie btw NIET terugy | orderen EUR 2    | 7,5000          | 1      |            | UR 27,5000   |                        |                   |
|   | Kostenplaats*         |            | 30010100.001.005 - Advies & ontwikkeling hu | 0           |              | Kostensoort    |                 |               | 423830 - Reprod    | uctiekosten      |                 | Ø      |            |              |                        |                   |
|   |                       |            |                                             |             |              |                |                 |               |                    |                  |                 |        |            | 4            | Opslaan                |                   |
|   | Commentaar            |            |                                             |             |              |                |                 |               |                    |                  |                 |        | Subtotaal  | EUR 27,50    |                        |                   |
|   |                       |            |                                             |             |              |                |                 |               |                    |                  |                 |        | BTW totaal | EUR 5,78     |                        |                   |
|   |                       | Z Toon aar | leverancier                                 |             |              |                |                 |               |                    |                  |                 |        | юсан       | EUK 33,28    |                        |                   |
|   | Bijlage               | Kies besta | geen bestand geselecteerd                   |             |              |                |                 | Upload        |                    |                  |                 |        |            |              |                        |                   |
|   |                       |            |                                             |             |              |                |                 |               |                    |                  |                 |        |            |              |                        |                   |
|   |                       |            |                                             |             |              |                |                 |               |                    |                  |                 |        |            | Totale pri   | is bestelling<br>33,28 |                   |
|   | Annuleren             |            |                                             |             | Ver          | wijder product | Meer *          | Terug naar    | r bestellen        | Toevoegen P      | roduct 🔺        | Opslaa | in Gaina   | ar de volger | nde stap               |                   |

Bij 'referentie' staat het bestelling nummer gedupliceerd.

Je kunt dit zo laten of om het voor jezelf gemakkelijk te maken vermeld hier de naam van de medewerker voor wie je de visitekaartjes hebt besteld.

| Referentie *  | Order voor <naam mdw=""></naam>    |
|---------------|------------------------------------|
| Afdeling *    | Content & Channels                 |
| Kostenplaats* | 30010100.001.005 - Advies & ontwi  |
| Kostensoort * | 423830 - Reproductiekosten         |
|               |                                    |
|               |                                    |
| Referentie *  | NAAM VAN BESTELLER bijv.           |
| Afdeling *    | Content & Channels \$              |
| Kostenplaats* | 30010100.001.005 - Advies & ontwil |
| Kostensoort*  | 423830 - Reproductiekosten         |
|               |                                    |

LET OP: vul onderin als bijlage nog je PDF-versie van je visitekaartje toe.

|            | 30010100.001.005 - Advies 8 | Kostensoort | 423830 - Reproductiekosten | O |
|------------|-----------------------------|-------------|----------------------------|---|
| Commentaar |                             |             |                            |   |
|            |                             |             | 1,                         | B |
|            | Toon aan leverancier        | (           | $\frown$                   |   |

Vergeet niet om na het bestand te hebben geselecteerd te drukken op 'upload'.

Mocht je de kostenplaats willen wijzigen voor je bestelling dan kan dat bij de volgende knop:

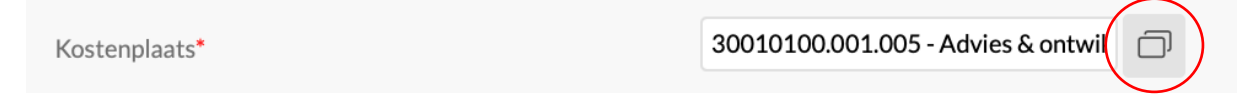

Hier kun je de kostenplaatsen vinden waarvoor je gemachtigd bent.

#### Stap 15: afronden van de bestelling

Heb je alles goed gecontroleerd? (Let erop dat het **totaalbedrag** wat je nu ziet nu **exact correspondeert met je offerte** die je hebt geüpload).

Druk rechts onderin op 'Ga naar volgende stap'.

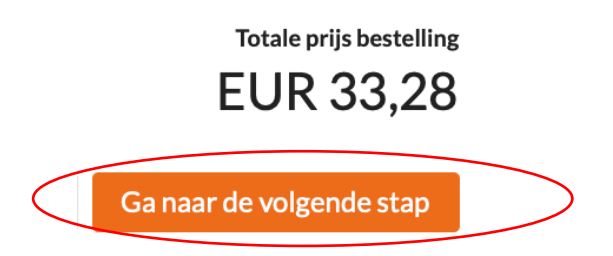

#### Stap 16: Controleren van adresgegevens

Proactis vult automatisch de adresgegevens in die bekend zijn vanuit de universiteit (dit zijn de adresgegevens, die zijn gekoppeld aan je afdeling; voor de meeste afdelingen is dat Burgemeester Oudlaan; voor afdelingen van ISS is het Kortenaerkade, Den Haag). Door corona kan je tijdelijk een ander adres aangeven in je offerte bestelling. **Check goed of het afleveradres wat je voor ogen hebt dus ook bekend is bij OBT de Bink** 

| Kies product of dienst    | Controleer bestelling         | 3 Adressen en goedkeuring                                                                                                  |  |
|---------------------------|-------------------------------|----------------------------------------------------------------------------------------------------|--|
| Afleverinformatie         |                               |                                                                                                    |  |
| Adresboek<br>Afleveradres | Afdeling - Content & Channels | Afleveradres                                                                                                    |  |
| Afleverdatum              |                               | Erasmus Universitelt Rotterdam<br>Locatie goederenontvangst: Collegelaan, Theil Building (CT-170)                          |  |
| Geadresseerde             | Alexandra van Doorn           | T.a.v. Alexandra van Doorn<br>Burgemeester Oudlaan 50                                                                      |  |
| Afleverinformatie         | Geen 🗘                        | 3062 PA Rotterdam                                                                                                    |  |
| Aflevertijd               |                               | HOUSE HAIRS                                                                                                    |  |
| Kamernummer               |                               |                                                                                                    |  |
| Factuurgegevens           |                               |                                                                                                    |  |
| Adresboek                 | Afdeling - Content & Channels | Forderer dest                                                                                                    |  |
| Factuuradres              | Factuuradres \$               | Factuuradres                                                                                                    |  |
|                           |                               | Erasmus Universiteit Rotterdam<br>Accounts Payable / Creditourenadministratie Campus Woudestein<br>Burgemeester Outlans 50 |  |

Om de order af te ronden zodat je visitekaartjes worden gedrukt klik op 'verstuur'

| Additionele goedkeurder<br>Details                    |                  |                    |            |               |  |
|-------------------------------------------------------|------------------|--------------------|------------|---------------|--|
| Details                                               |                  |                    | Additionel | e goedkeurder |  |
|                                                       |                  |                    |            | Details       |  |
|                                                       |                  |                    |            |               |  |
| Print bestelling Opslaan als concept Opslaan Verstuur | Print bestelling | Opslaan als concep | ot Opsla   | an Verstuu    |  |

| Kies product of dienst                                                                                                   | $\langle \rangle$                | Controleer bestelling                                             |                                                                                                    | 3 Adressen en goedkeuring | 5                   |                        |
|----------------------------------------------------------------------------------------------------|----------------------------------|-------------------------------------------------------------------|----------------------------------------------------------------------------------------------------|---------------------------|---------------------|------------------------|
| Afleverinformatie                                                                                                    |                                  |                                                                   |                                                                                                    |                           |                     |                        |
| Adresboek                                                                                                    | Afdeling - Content & Channels \$ |                                                                   |                                                                                                    |                           |                     |                        |
| Afleveradres                                                                                                    | Afleveradres \$                  |                                                                   |                                                                                                    |                           |                     |                        |
| Afleverdatum                                                                                                    | Ē                                |                                                                   | Erasmus Universiteit Rotterdam<br>Locatie goederenontvangst: Collegelaan, The                                                                                                    | eil Building (CT-170)     |                     |                        |
| Geadresseerde                                                                                                    | Alexandra van Doorn              |                                                                   | T.a.v. Alexandra van Doorn<br>Burgemeester Oudlaan 50                                                                                                    |                           |                     |                        |
| Afleverinformatie                                                                                                    | Geen \$                          |                                                                   | 3062 PA Rotterdam<br>Nederland                                                                                                    |                           |                     |                        |
| Aflevertijd                                                                                                    |                                  |                                                                   |                                                                                                    |                           |                     |                        |
| Kamernummer                                                                                                    |                                  |                                                                   |                                                                                                    |                           |                     |                        |
| Factuurgegevens Adresbook Factuuradres Goedkeuringsflow Goedkeuringsflow Rot Genanddres Rot Genanddres Kontenplaatt: Adv | Addeling - Content & Channels    | U wilt deze best<br>Weet vie za kez<br>everwerking i<br>gebruiken | Istiling gaan versturen.<br>er 7<br>Kan een paar seconden duren. Gedurende<br>de Terug (Back) knop in de browser niet<br>OK<br>Nederland<br>Digitaal factuur adres:<br>invoice/fisi@eur.nl | Campus Woudestein         |                     |                        |
|                                                                                                    |                                  |                                                                   |                                                                                                    |                           | A                   | dditionele goedkeurder |
|                                                                                                    |                                  |                                                                   |                                                                                                    |                           |                     | Details                |
|                                                                                                    |                                  |                                                                   |                                                                                                    |                           |                     |                        |
| Vorige pagina                                                                                                    |                                  |                                                                   |                                                                                                    | Print bestelling          | Opslaan als concept | Opslaan Verstuur       |

Na dit scherm volgt het volgende scherm en druk je op 'OK':

# Stap 17: bestelling is geaccordeerd

Als je bestelling bij **'goedgekeurd'** staat dan is het bestelproces voor visitekaartjes door je correct doorlopen.

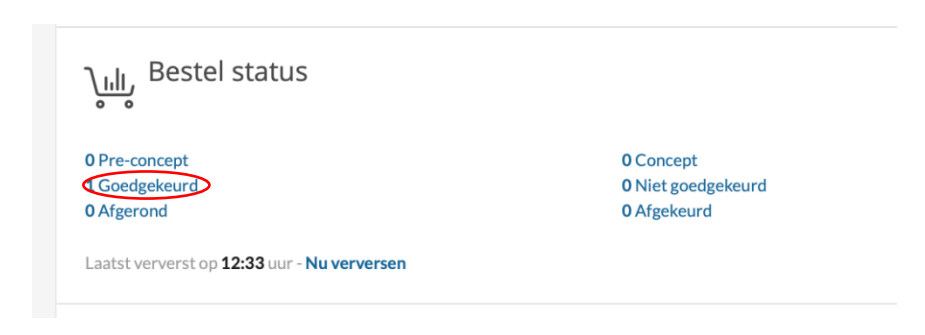

Je bestelling/order wordt in behandeling genomen! Nu is het wachten totdat jouw visitekaartjes order binnen is gekomen. De laatste stap, stap 18 voer je pas uit als je het drukwerk order in goede orde is ontvangen!

### HET BESTELPROCES IS NOG NIET KLAAR!

#### Stap: 18

De totale cyclus van bestellen en factureren is nog niet afgelopen. Zodra je de drukwerk order fysiek ontvangen hebt kan je in je Proactis-account de takenlijst voldoen.

'takenlijst'  $\rightarrow$  druk op het pijltje wat naar beneden wijst om het menu uit te vouwen.  $\rightarrow$  de melding: '1 order voor ontvangstregistratie.'

|   | 🏥 Takenlijst                                              |                                 |                              |                                                       | (: ~       |
|---|-----------------------------------------------------------|---------------------------------|------------------------------|-------------------------------------------------------|------------|
| _ | 1                                                         |                                 |                              |                                                       | $\bigcirc$ |
| _ | Order(s) voor ontvangstregistratie                        |                                 |                              |                                                       |            |
|   | Laatst ververst op <b>12:33</b> uur - <b>Nu verversen</b> |                                 |                              |                                                       |            |
|   | ريال Bestel status                                        |                                 |                              |                                                       | : ~        |
|   | 0 Pre-concept<br>1 Goedgekeurd                            | 0 Concept<br>0 Niet soedsekeurd | 0 Verstuurd<br>1 Geannuleerd | 0 Gedeeltelijk goedgekeurd<br>0 Gedeeltelijk afgerond |            |
|   | 0 Afgerond                                                | 0 Afgekeurd                     | 0 Niet geldig                |                                                       |            |
|   | Laatst ververst op 12:33 uur - Nu verversen               |                                 |                              |                                                       |            |

Wanneer **De Bink de order heeft afgeleverd en de levering is compleet en naar wens,** dan dient deze orderontvangst geboekt te worden.

Klik onder 'Takenlijst op Order(s)' voor ontvangstregistratie Om ervoor te zorgen dat OBT De Bink uitbetaald wordt dien je 'de takenlijst' af te handelen.

Op onderstaand scherm worden alle door jou geplaatste orders getoond, die nog niet zijn ontvangst geboekt.

| Zoeken in bestelhistorie Toon zoekvelden Q |                  |              |             |             |                           |                  |           |                  |       |
|--------------------------------------------|------------------|--------------|-------------|-------------|---------------------------|------------------|-----------|------------------|-------|
| $\checkmark$                               |                  | Bestelnummer | Referentie  | Besteldatum | Status                    | Totaal excl. BTW | BTW       | Totaal incl. BTW | Items |
|                                            | $\sim$           | 00025701     | 00025701    | 11-05-2021  | Goedgekeurd               | EUR 73,00        | EUR 15,33 | EUR 88,33        | 1     |
|                                            | ~                | Ordernr.     | Besteldatum | Status      | Leverancier               |                  | BTW       | Totaalbedrag     | Items |
|                                            | $\left( \right)$ | ORD00023251  | 11-05-2021  | Besteld     | OBT Opmeer de Bink TDS BV |                  | EUR 15,33 | EUR 88,33        | 1     |

Zoek de order, die je ontvangst wilt boeken en klik op het Ordernummer ORDxxxx.

Het scherm Aanmaken Ontvangst wordt geopend:

| Ezafung      |         |                |                     |             |             |                  | bestellen  | leveranciers         | facturatie   | Q          | Ë |
|--------------|---------|----------------|---------------------|-------------|-------------|------------------|------------|----------------------|--------------|------------|---|
| Zoek         | en      | in bestelhisto | orie                |             |             |                  |            |                      | Toon zoe     | ekvelden Q |   |
| $\checkmark$ |         | Bestelnummer   | Referentie          | Besteldatum | Status      | Totaal excl. BTW | BTW        | Tot                  | al incl. BTW | Items      |   |
|              | >       | 00025702       | 00025702            | 11-05-2021  | Goedgekeurd | EUR 27,50        | EUR 5,78   | $\boldsymbol{\zeta}$ | EUR 33,28    | $\sum$     |   |
|              | >       | 00025701       | 00025701            | 11-05-2021  | Goedgekeurd | EUR 73,00        | EUR 15,33  |                      | EUR 88,33    | 1          |   |
|              | >       | 00024953       | een testbestelling. | 15-03-2021  | Goedgekeurd | EUR 500,25       | EUR 105,05 |                      | EUR 605,30   | 1          |   |
| 1 - 3 van 3  | 8 items |                |                     |             |             |                  |            |                      |              | 10 🛟       |   |
|              |         |                |                     |             |             |                  |            |                      | Annuleren    | Archiveer  |   |

Bovenin het scherm staan gegevens van je Bestelling.

Daarin kun je niets veranderen, maar kun je gebruiken om te verifiëren of je de beoogde bestelling hebt geselecteerd.

In het **midden** van het scherm staan gegevens uit de **Bestelregel**. Ook hierin kun je bijna niets wijzigen, behalve onder **'\*Aantal nu ontvangen.' Proactis** suggereert, dat als je 1 Stuks besteld hebt, dat je dan nu **1 Stuks ontvangst boekt**.

# Die 1,00 laat je staan en je klikt op [Ontvang alles]

Proactis vraagt nog om een bevestiging:

| steleenheid     | Aantal besteld | Aantal r | eeds ontvangen                                                              | Aantal gefactureerd                                                  | *Aantal nu ontvange | en Contro |
|-----------------|----------------|----------|-----------------------------------------------------------------------------|----------------------------------------------------------------------|---------------------|-----------|
|                 | 1,00           | 0,0000   |                                                                             | 0,0000                                                               | 1,00                | Leveri    |
|                 |                | ?        | Weet u zeker dat u<br>ontvangen met de<br>De order sluit daar<br>ontvangst. | de gehele order wilt<br>originele aantallen?<br>mee automatisch voor |                     |           |
|                 | _              | A        | nnuleren                                                                    | ОК                                                                   |                     |           |
| No file selecte | :d.            |          |                                                                             |                                                                      |                     |           |
| bestandsgroot   | te is 10 MB.   |          |                                                                             |                                                                      |                     |           |
|                 |                |          |                                                                             |                                                                      | Email aan           | imaken    |

Klik op **OK** en de ontvangstboeking is gereed.

De cyclus van bestellen tot en met de betaling is aan jouw kant als drukwerkbesteller afgerond!

## Tussentijds opslaan:

### LET OP: wil je tussentijds andere dingen doen of moet je iets opzoeken?

Sla dan je order bij dit scherm op als concept.

Dit kun je doen op de volgende manier: selecteer de knop 'meer'

|     |                    |                          |             |                   |        |                      |                     |         | EUR 605,30               |
|-----|--------------------|--------------------------|-------------|-------------------|--------|----------------------|---------------------|---------|--------------------------|
| A   | nnuleren           |                          |             | Verwijder product | Meer 🔺 | Terug naar bestellen | Toevoegen Product 🔺 | Opslaan | Ga naar de volgende stap |
|     |                    |                          |             |                   |        |                      |                     |         |                          |
| Sel | ecteer ' <b>or</b> | oslaan als concept'      |             |                   |        |                      |                     |         |                          |
| 000 |                    |                          |             |                   |        |                      |                     |         |                          |
|     |                    |                          |             |                   |        |                      |                     |         |                          |
| <   |                    | Opslaan als concept      |             | )                 |        |                      |                     |         |                          |
|     |                    | Voeg toe aan bestellijst |             |                   |        |                      |                     |         |                          |
|     |                    |                          |             |                   |        |                      |                     |         |                          |
| t   | Meer 🔺             | Terug naar bestellen     | Toevoegen F |                   |        |                      |                     |         |                          |

Je concept kan van je bestelling kan je weer terug halen door in je 'dashboard'  $\rightarrow$  'concept' aan te klikken.

| 🖹 Takenlijst                                              |                                                 |                                               |                                                       | : ~ |
|-----------------------------------------------------------|-------------------------------------------------|-----------------------------------------------|-------------------------------------------------------|-----|
| Laatst ververst op <b>15:13</b> uur - <b>Nu verversen</b> |                                                 |                                               |                                                       |     |
| <u>کانان</u> Bestel status                                |                                                 |                                               |                                                       | : ~ |
| 0 Pre-concept<br>0 Goedgekeurd<br>1 Afgerond              | 1 Concept<br>Officer guodgeneurd<br>O Afgekeurd | 0 Verstuurd<br>1 Geannuleerd<br>0 Niet geldig | 0 Gedeeltelijk goedgekeurd<br>0 Gedeeltelijk afgerond |     |
| Laatst ververst op 15:13 uur - Nu verversen               |                                                 |                                               |                                                       | : ~ |

In Proactis staan enkele QRC's, o.a een, waarin het Ontvangstmelden wordt beschreven. De QRC's zijn te vinden onder het poppetje linksonder in het scherm en vervolgens Help.

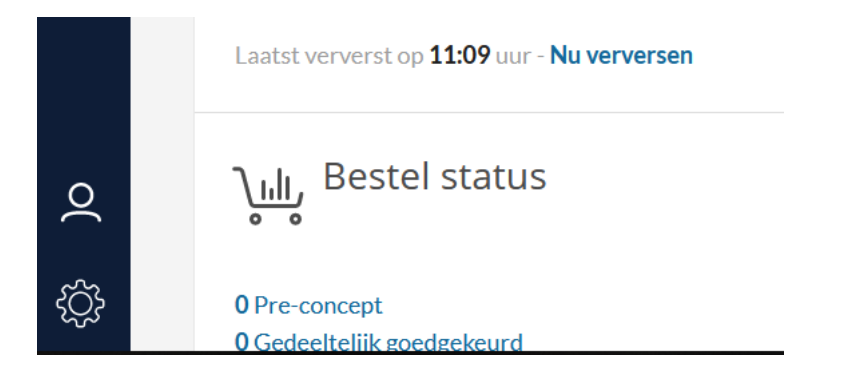